## 计划与总结使用说明

#### 1.进入官网→智慧校园→用个人工号密码登录

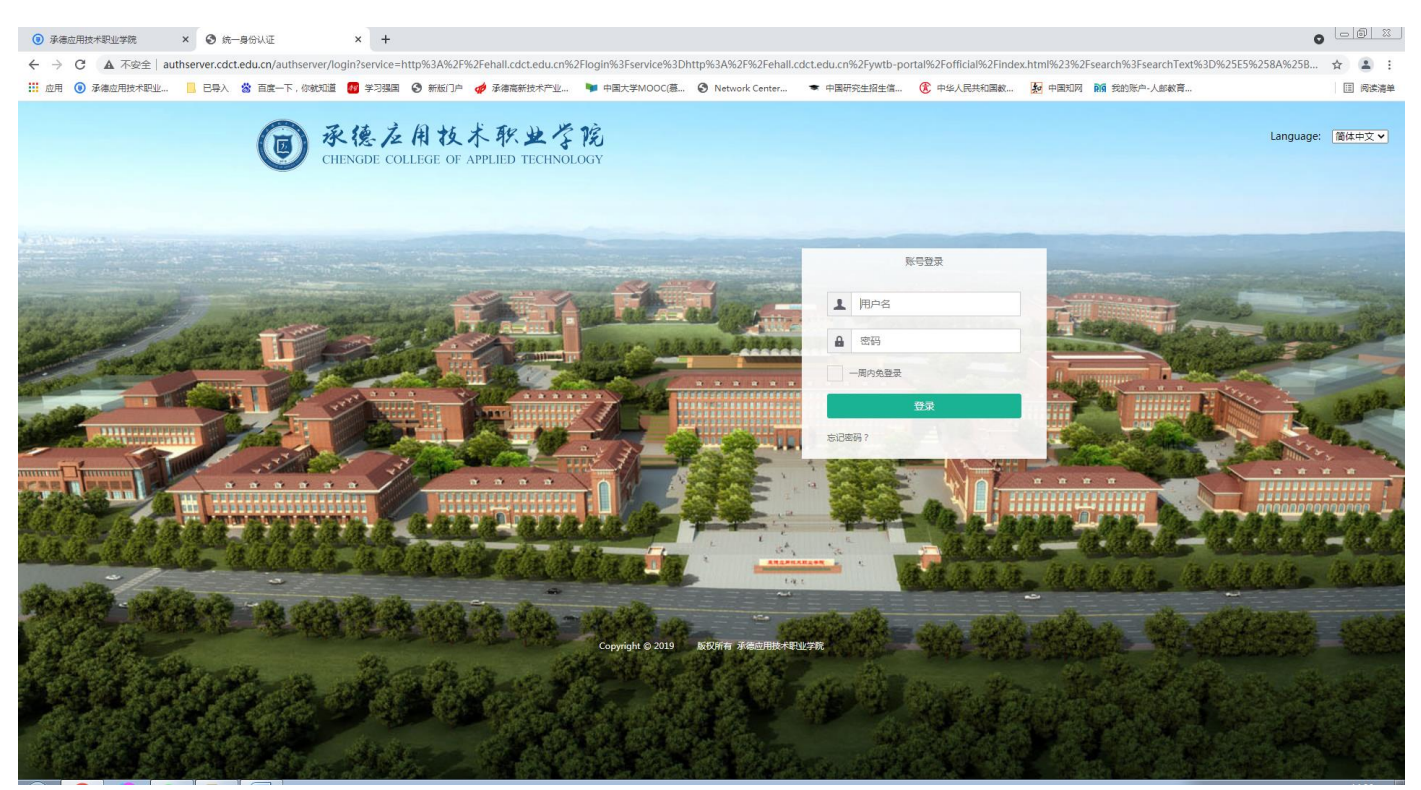

#### 2.点击"办事大厅"→行政办公(或直接搜素"计划与总结")

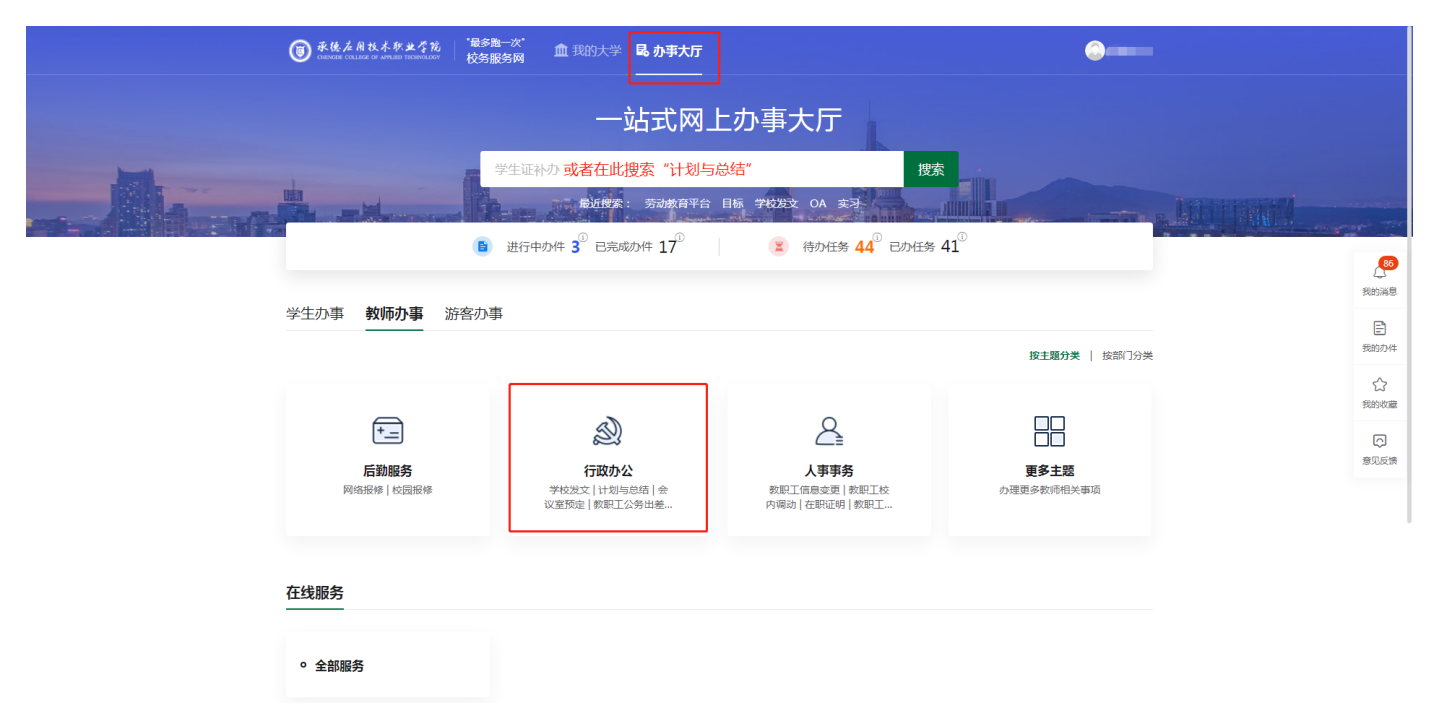

|       | <b>⑧</b> 承接左相技术职业学<br>Сеннее социсе от мяше тесноо | %。  <sup>*</sup> 最<br>∝   校 | <b>多跑一次"</b><br>务服务网        | 昆 办事大厅<br> |      |            | 0                  |          |                   |
|-------|----------------------------------------------------|-----------------------------|-----------------------------|------------|------|------------|--------------------|----------|-------------------|
| Jani. | 教师办事                                               | -                           |                             |            |      |            |                    |          |                   |
|       | 按主题分类                                              |                             | 按部门分类                       | 按标签分类      |      |            | -                  | Let mail |                   |
|       | 请输入服务主题名称                                          | ۹                           | 行政办公                        |            |      |            |                    |          | <b>86</b><br>我的消息 |
|       | €_ 后勤服务                                            | 2                           | 请输入服务事项名称<br>182 年 16 4 5 1 | 捜索         | 的在主题 | 87/2 3+/2. | 可在线办理事项            |          | 我的办件              |
|       | 🔊 行政办公                                             | 7                           | 超对事项占称                      | 党政办公室      | 行政办公 | 教师         | 如下<br>办事指南   在线办理  |          | 公教的收藏             |
|       | ▲ 人事事务                                             | 5                           | 会议室预定                       | 党政办公室      | 行政办公 | 教师         | 办事指南   在线办理        |          | Ģ                 |
|       |                                                    |                             | 计划与总结                       | 党政办公室      | 行政办公 | 教师         | か事指南 在线办理          |          | 意见反馈              |
|       |                                                    |                             | 教职工公务出差                     | 党政办公室      | 行政办公 | 教师         | <b>办事指南</b>   在线办理 |          |                   |
|       |                                                    |                             | 教职工请假                       | 党政办公室      | 行政办公 | 教师         | か事指南   在线办理        |          |                   |
|       |                                                    |                             | 普通用印申请                      | 党政办公室      | 行政办公 | 教师、游客      | 办事指南   在线办理        |          |                   |
|       |                                                    |                             | 学校发文                        | 党政办公室      | 行政办公 | 教师         | か事指南   在线办理        |          |                   |
|       |                                                    |                             | 共7条,显示第1~7条                 |            |      |            | < 1 >              |          |                   |

## 3.在"计划与总结"项后选择"在线办理"

### 4.进入"计划与总结"→"新增"

| ● 承後 左 周 技 木 彩<br>CHENICEE COLLEGE OF APPLED | <b>法</b> 计划与总结         |    |                    |                | 提交计划组         | <b>总结</b> 查看计划总结 | <b>1999</b> - 1996 - | 🔝        |
|----------------------------------------------|------------------------|----|--------------------|----------------|---------------|------------------|----------------------|----------|
| 提交计划总结                                       |                        |    |                    |                |               |                  |                      |          |
| Q、请输入提交部门                                    |                        | 搜索 | [高级搜索]             |                |               |                  |                      |          |
| 计划总结:全部计                                     | 划 总结                   |    |                    |                |               |                  |                      |          |
| 学期/月度:全部学                                    | 年学期 月度                 |    |                    |                |               |                  |                      |          |
| 创建时间: <                                      | 全部 ▼ >                 |    |                    |                |               |                  |                      |          |
| 新増                                           |                        |    |                    |                |               |                  |                      | ●自定义列    |
| 操作                                           | 提交部门                   | *  | 计划/总结              | \$<br>*        | 学期/月度         | *<br>*           | 创建时间                 | *        |
|                                              |                        |    |                    | 没有数据           |               |                  |                      |          |
| K<>>                                         | 0-0 急记录数 0 急页数 0 影時: 1 |    |                    |                |               |                  |                      | 每页: 10 💌 |
|                                              |                        |    |                    |                |               |                  |                      |          |
|                                              |                        |    | 1477年日、6 2020 77年4 | @#?홑#@??/~!? 것 | 1000 FE ( 1 P |                  |                      |          |

# 5.完成"登记单"(自主选择计划 or 总结)→"上传计划总结附件" →"保存"即可

| <b>③</b> 承後之用故者 | <u> またでき</u> 计划与总结 | 語    | 是交计划总结 | 查看计划总结 | - |        |   |
|-----------------|--------------------|------|--------|--------|---|--------|---|
| 提交计划总           | 结                  |      |        |        |   |        | _ |
| 新增              |                    |      |        |        |   | ×      |   |
|                 |                    |      |        |        |   |        |   |
|                 | 部门计划总              | 結登记单 |        |        |   |        |   |
| 提交部门            | and a              | 提交日期 |        |        |   | III () |   |
| 计划/总结           | 请选择                |      |        |        |   | -      |   |
| 学期/月度           | 请选择                |      |        |        |   | -      |   |
| 学期              | 请选择                |      |        |        |   | -      |   |
| 月度              | 请选择                |      |        |        |   | -      |   |
| 上传附件            | 上传 (请上传附件)         |      |        |        |   |        |   |
|                 |                    |      |        |        |   |        |   |
|                 |                    |      |        |        |   |        |   |
|                 |                    |      |        |        |   |        |   |
|                 |                    |      |        |        |   |        |   |
|                 |                    |      |        |        |   |        |   |
|                 |                    |      |        |        |   |        |   |
|                 |                    |      |        |        |   |        |   |
|                 |                    |      |        |        |   |        |   |
|                 |                    |      |        |        |   |        |   |
|                 |                    |      |        |        |   |        |   |
|                 |                    |      |        |        |   |        |   |
|                 |                    |      |        |        |   |        |   |
|                 |                    |      |        |        |   |        |   |
|                 |                    |      |        |        |   |        |   |
|                 |                    | TRAW |        |        |   |        |   |
|                 | (保存)               | 现用   |        |        |   |        |   |